### )Pearson

# Integraciones

Administración de Pearson para Blackboard V.0625

## Configuración de la herramienta externa de LTI a nivel de cuenta

1. Iniciar sesión en Blackboard y acceder a la página **System** Admin.

2. En el panel de Administador, debajo de la sección de Integraciones, seleccionar **LTI Tool Providers.** 

3. Seleccionar Register LTI 1.3/Advantage Tool.

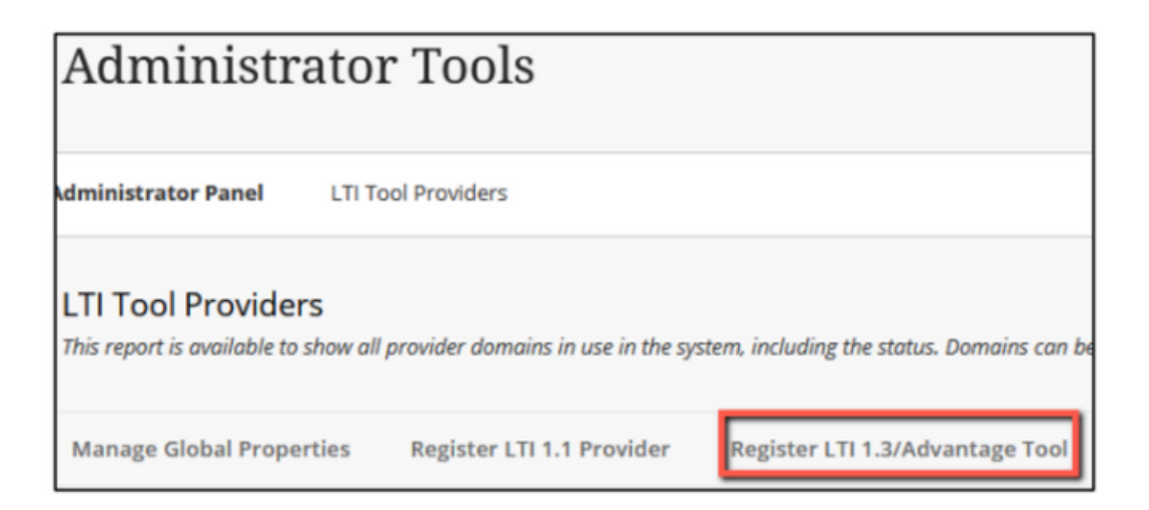

#### 4. En Client ID, ingresar lo siguiente: ef097edb-b268-40b3-92b1-531907f4abaf

| Γ | ENTER CLIENT ID |                                                   |
|---|-----------------|---------------------------------------------------|
|   | Client ID       | Tune the Client ID for the tool you'd like to odd |
|   |                 | Type one circle to for one tool you a nee to door |

#### 5. Dar clic en **Submit.**

Los campos correspondientes a **Tool Status** aparecerán automáticamente al ingresar el Client ID. Asegurarse que **Tool Status** está marcado como **Approved.** 

| OL STATUS                   |                                                     |
|-----------------------------|-----------------------------------------------------|
| he following fields are rea | nd-only, but you can toggle the status of this tool |
| lient ID                    | ef097edb-b268-40b3-92b1-531907f4abaf                |
| lame                        | Pearson Access                                      |
| escription                  | Pearson LTI 1.3 PRODUCTION                          |
| eployment ID                | 80adfc75-790a-4c8e-9ef3-8fb889d97106                |
| nitiate Login URL           | https://interop.pearson.com/security/login          |
| ool Redirect URLs           | https://interop.pearson.com/launch                  |
| WKS URL                     | https://interop.pearson.com/security/keys/jwks/     |
| omains                      | interop.pearson.com                                 |

6. En el apartado llamado **Tool Provider Customer Parameter**, incluir los siguientes cinco datos. Es recomendable copiar y pegar.

- lms\_course\_id=\$Course.id
- link\_history=\$ResourceLink.id.history
- contextHistory=\$Context.id.history
- context\_history=\$Context.id.history
- resourceHistory=\$ResourceLink.id.history

| Tool Provider Custom<br>Parameters | Ims_course_id=\$Course.id<br>link_history=\$ResourceLink.id.history<br>contextHistory=\$Context.id.history<br>context_history=\$Context.id.history<br>resourceHistory=\$ResourceLink.id.history |  |
|------------------------------------|----------------------------------------------------------------------------------------------------|--|
|------------------------------------|----------------------------------------------------------------------------------------------------|--|

7. Configure las preferencias de las Políticas de la institución (Institution Policies): En **User Fields to Send** activar las casillas: Role in Course, Name, Email Address.

Seleccionar:

- Yes en Allow grade service access
- No para Allow Membership Service Access y Show User Acknowledgment Message.
- 8. Dar clic en **Submit.**

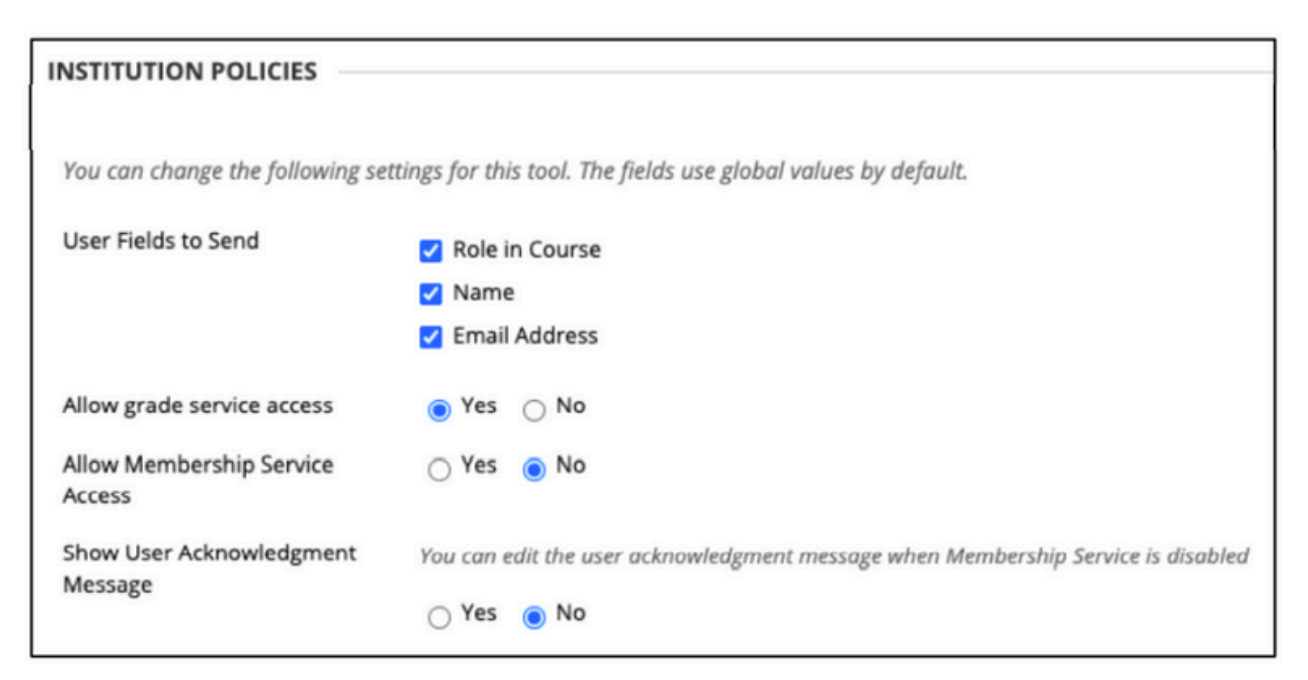

#### ¡Importante!

Para completar la integración, proporcione el dato obtenido de la configuración (paso 6 en el recuadro azul) a su Asesor de Servicios de Aprendizaje.

### Ayuda y soporte

**Higher Education** 

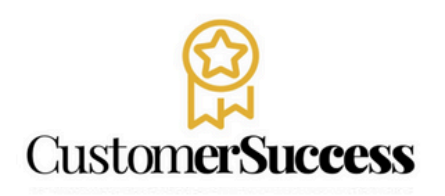

En caso de problemas en el **acceso** y/o **contenido** o necesidad de **apoyo técnico**, por favor, escribir a **hedsoporte@pearson.com** brindando la información necesaria para atender su caso: institución, username, producto , código de acceso y detalles del requerimiento (si es posible con captura de pantalla o video).

Las áreas de Customer Success estarán prestas para atender su solicitud.

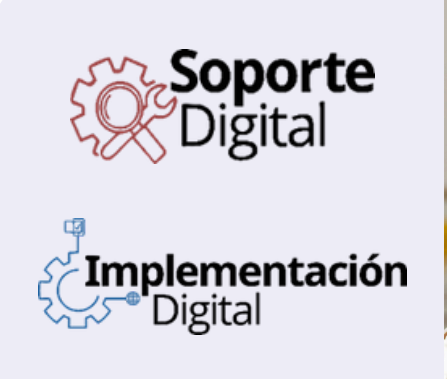

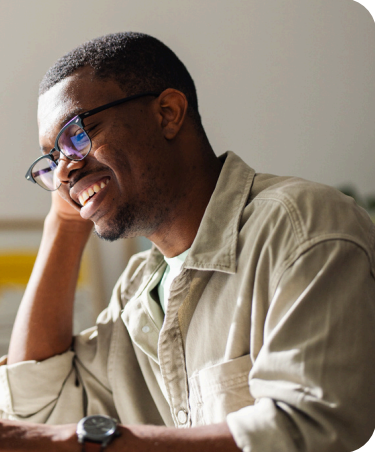

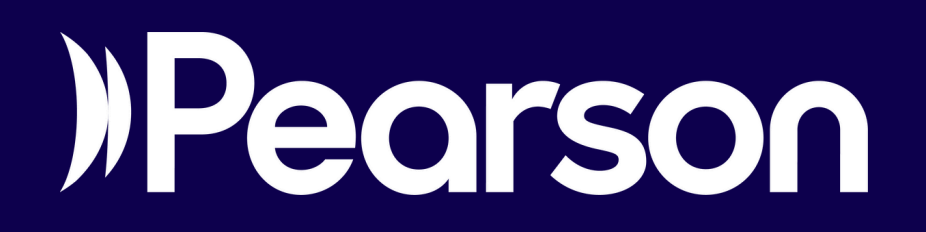